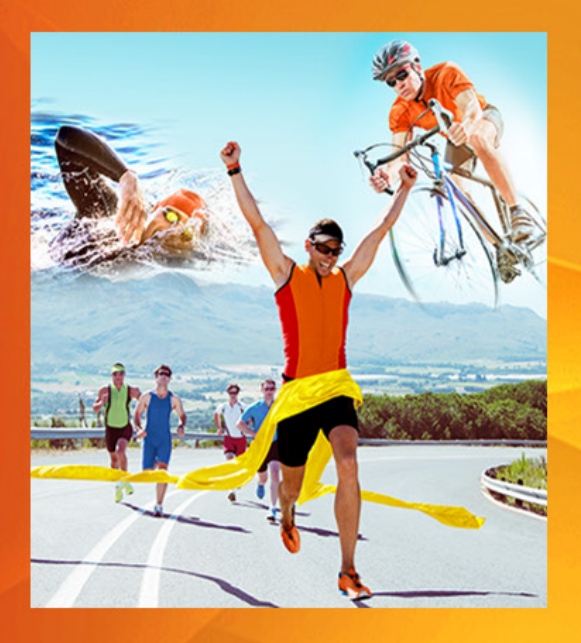

田辺三菱製薬では、お忙しい先生方の診療にお役立て いただくためにWebを通じた各種セミナーを開催して おります。

ご自宅や病院、診療所などから、インターネットを通じ て参加いただけるWebセミナーを是非ご視聴いただき ますよう、ご案内申し上げます。

ライブ配信 2020年2月6日(木) 19:00~19:40

日時

※視聴方法は裏面をご参照ください。

# 花粉症Webセミナーのご案内

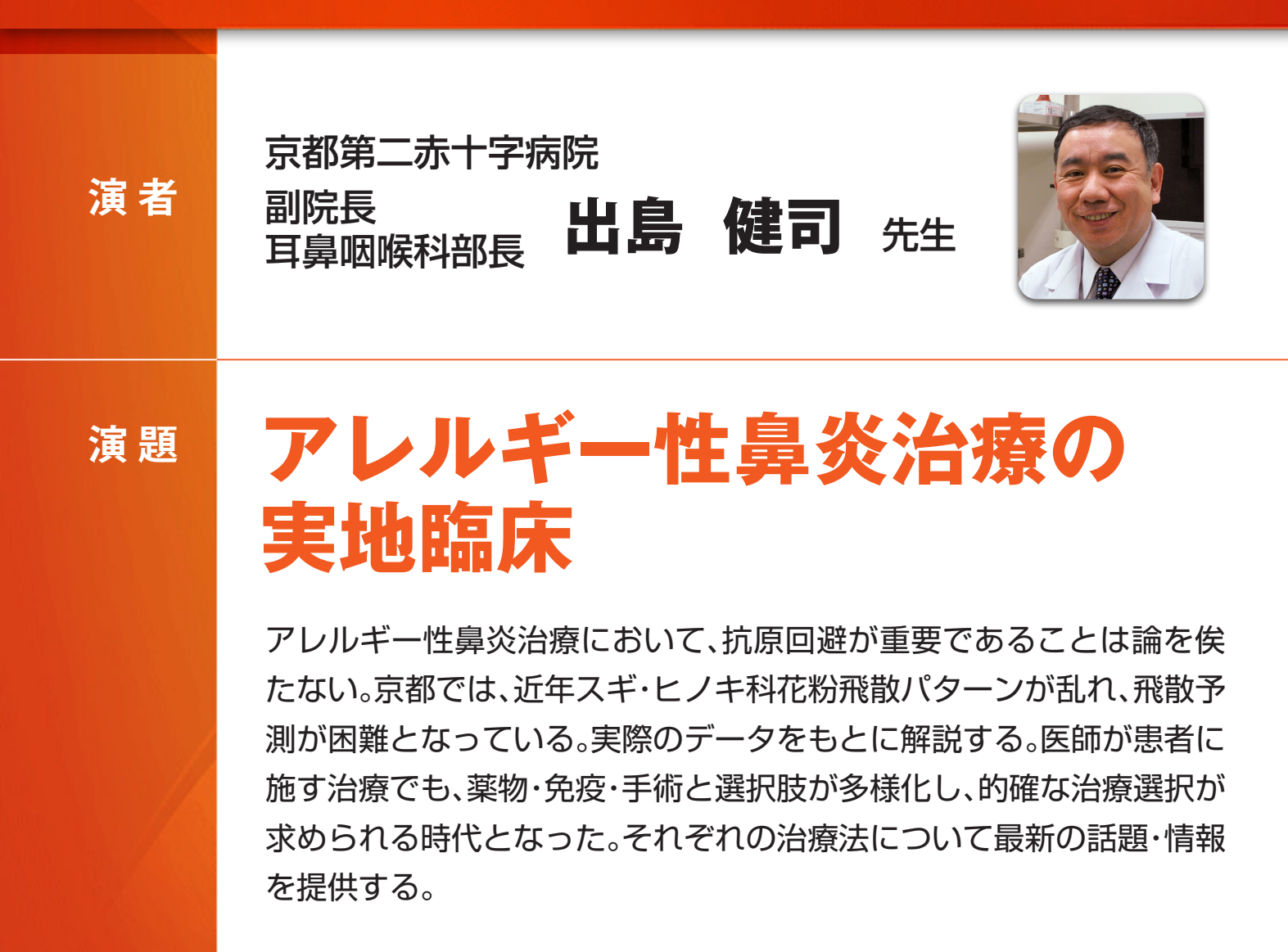

共催:田辺三菱製薬株式会社/帝國製薬株式会社

田辺三菱製薬 医療関係者向け情報サイト [Medical View Point]

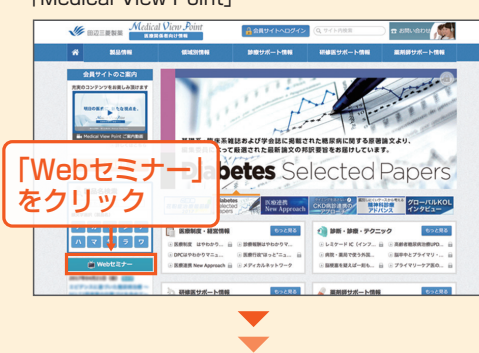

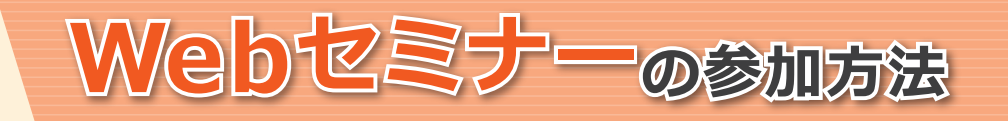

#### 田辺三菱 医療 検索

と検索し、田辺三菱製薬 医療関係者向け情報サイト「Medical View Point」 トップページ内の「Webセミナー」をクリックしてください。

花粉症WebセミナーURL こちらのURLからも直接アクセスできます。 https://kenkyuukai.jp/mtpc/rpa/200206

## Step1. 参加受付

Webセミナー視聴には、事前参加申し込みが必要です。 花粉症Webセミナー URLにアクセスして、画面の下の青い ボタン「事前参加申し込み」をクリックしてください。 ※田辺三菱製薬の医療関係者向け情報サイトからも申し込み可能です。

## 【Webセミナー事前参加申し込み画面】

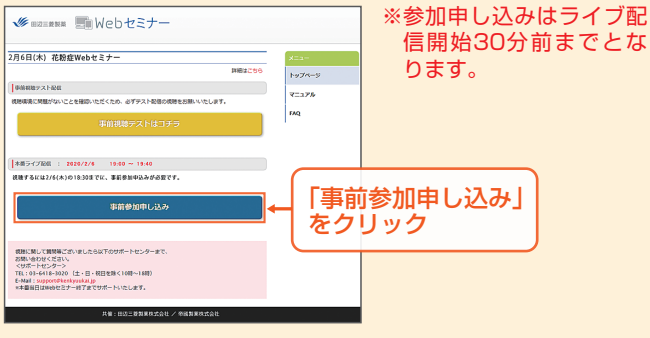

## Step3. 事前動作確認

ご視聴が可能かどうか(必要な動作環境にあるかないか)は、 以下のテスト画面にて事前にご確認いただけます。

## 【Webセミナー事前参加申し込み画面】

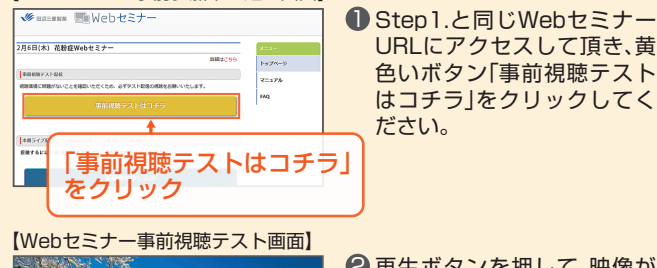

はコチラ」をクリックしてく

2 再生ボタンを押して、映像が 再生されれば成功です。

#### Step2. 事前参加申し込み

Webセミナー事前参加申し込みフォームに必要事項をご記 入の上、「登録」ボタンをクリックしてください。 その後、事前参加申し込み完了画面が表示されます。

| 【事前参加        | 申し込みフォーム画面】                          | ※登録が完了するとすぐに                                                                                                    |
|--------------|--------------------------------------|----------------------------------------------------------------------------------------------------|
| 事前参加申し込みフォーム |                                      | 「申し込み完了メール」が                                                                                                    |
|              |                                      | 届きます 数時間たっても                                                                                                    |
| *は入力必須項目です   |                                      |                                                                                                    |
| 都道府隅*        |                                      | 登録完了メールが届かな                                                                                                    |
| Billin -     |                                      | い場合は、ど下レスか値                                                                                                    |
| <b>收復</b> ・  | -                                    | 違っている可能性がごさ                                                                                                    |
| 氏名           | 娃                                    | いますので、再度登録願い                                                                                                    |
|              | â                                    | ます。                                                                                                    |
| 氏名 (フリガナ) 🔸  | 维                                    | 【事前参加申し込み完了画面】                                                                                                    |
|              |                                      | 由」、以及意了                                                                                                    |
| PC メールアドレス・  |                                      | 4.01207703                                                                                                    |
|              | ※製薬企業等、医療製蛋企業の方のご発展はお新りさけていただいております。 | この取工medtはデー事項登録申し込み管理を決さ越に発明つございます。<br>ご管理課意としたメールが下しるの入り補助のあ、合同認識メールが注意されておりますので、<br>お手数ですが、メール発明のご確認を置しくと認い消します。<br>※数時回知っておく、人が知识ない場合は、お子数ですが外間提供を認い良します。 |
|              | ● 「登録」をクリック                          | 単語機動大ストはこちら                                                                                                    |

## Step<mark>4.</mark>当日視聴

登録したアドレス宛に届いた「当日視聴のご案内」メール内 の視聴画面URLにアクセスしてください。視聴画面が表示 されます。

## 【当日視聴のご案内メール】

○Macintosh環境

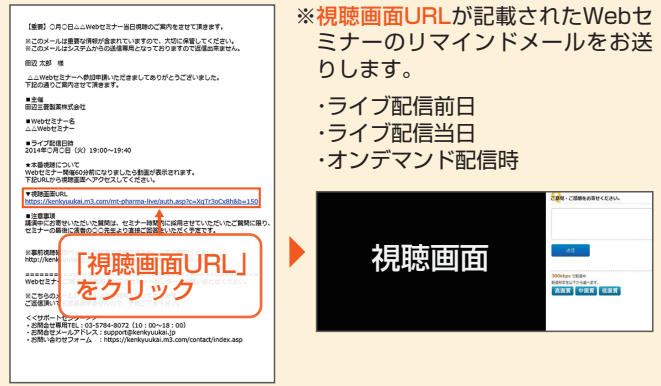

## Webセミナー視聴に必要な動作環境

Webセミナーをご視聴いただくためには、下記の動作環境が必要となります。 Step3.で映像が確認できない場合は、動作環境をご確認ください。

### ○Windows環境

OS: Windows 10/8/7/Vista/XP(7以上 推奨) ブラウザ: Internet Explorer 10.0、Google Chrome 最新版 アプリケーション : Adobe Flash Player 10.1.106以上(最新 推奨)

#### ○iPhone(iPod含む)環境 OS : iOS 6.1

ブラウザ:Safari 最新版

## サポートセンター

※ライブ配信当日は、Webセミナー終了までサポートいたします。

アプリケーション: Adobe Flash Player 10.2以上(最新 推奨)

TEL 03-6418-3020(土・日・祝日を除く10時~18時)

E-mail support@kenkyuukai.jp

OS: Mac OS 10.5以上(最新 推奨)

ブラウザ : Safari 最新版